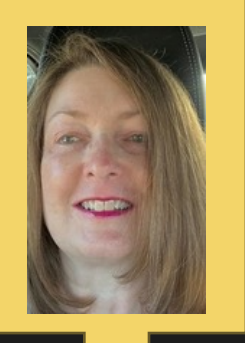

BelindaRodebaugh

<u>RotaryBelinda</u> @gmail.com Please update and grow your DACdb Profile; I am willing to visit Clubs to facilitate this happening!

**DISTRICT 6960 WANTS YOU!** 

PLEASE GROW (EDIT) YOUR

DACDB PROFILE

•Zone 34 Administrator for MAP •District 6960 DACDB Trainer

1) Please login to DACdb.

2) Click on the Yellow Edit Member Button on the top right.

| Home Find My      | ATA My CLUB DISTRICT Support / Learning Admin Setup Rotary District 6960 - 5          | Sarasota Bay (Sarasota) 🛛 📜 | 👔 Rodebaugh, Belinda |
|-------------------|---------------------------------------------------------------------------------------|-----------------------------|----------------------|
| MEMBER NAVIGATION | Member Profile: Belinda Rodebaugh (ID: 800784327)                                     |                             |                      |
| 🗘 Enter Makeup    | Rotary District: 6960                                                                 |                             |                      |
| \$ Finance Center | Learn how to adjust the pattings on this page by reviewing the help topic in the left |                             | Edit Member          |
| 🙀 Club Members    | navigation titled How To Adjust Profile.                                              |                             |                      |
|                   |                                                                                       |                             |                      |

3) Click on each category in the light blue, just under your name, beginning with Member and edit each category with updated information. Be sure to click the SAVE Button on the top right before leaving the page. Thank You for Your Assistance!!

| DACdb                           | Home      | Find     | My DAT/ | My                                         | CLUB    | DISTRICT | Suppo | rt / Learni | ng A | dmin | Setup  |              | Rotary District 69 | 960 - Sara | isota Bay (Sar | asota) | Ħ       | 🚺 Ro  | odebaugh, Belinda |
|---------------------------------|-----------|----------|---------|--------------------------------------------|---------|----------|-------|-------------|------|------|--------|--------------|--------------------|------------|----------------|--------|---------|-------|-------------------|
| MEMBER NAVIGATION Member Admin: |           |          |         | Belinda Rodebaugh (ID: 800784327)          |         |          |       |             |      |      |        |              | ক্তি               | EN 🗸       |                |        |         |       |                   |
| C Enter M                       | akeup     |          | R       | otary [                                    | Distric | t: 6960  |       |             |      |      |        |              |                    |            |                |        |         | _     |                   |
| \$ Finance                      | Center    |          |         | Terminate Member Cancel User Accounts Save |         |          |       |             |      |      |        |              |                    |            |                |        |         |       |                   |
| <b>ថំតុំរ</b> Club Me           | mbers     |          |         | 1embe                                      | er 🕸    | Photo 🕸  | Con   | tact 🕸      | Zone | e 🕸  | Club 🕸 | Student Club | Host Family        | Login      | Business       | Partne | er/Spou | use 🕸 | Bio 🕸             |
| 🗄 My Eng                        | agement   | t/Attend | dano 📘  | DR 廊                                       | Alun    | nni UDF  | Log   | PData       | RLI  | CLI  | Waiver | s            |                    |            |                |        |         |       |                   |
| 😑 My Fina                       | ance Stat | tement   |         | ~                                          |         |          | .,,   |             |      |      |        |              |                    |            |                |        |         |       |                   |

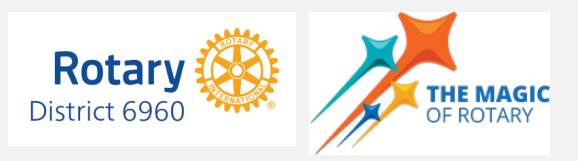